# **Password Protection Steps**

Before you begin password protecting all your workbooks, there are a few important things to keep in mind:

- Do not send the passwords to your workbooks via email.
- Anyone with the password to modify the workbook can also remove the password protection.
- The best protection is to assign a ridiculously long password and/or one with random characters.
- If you forget your password, you can't get into your workbook and make changes.

Below you will find a directions to assist you in creating password protected documents for DCCCD.

### Basic Password Protection Steps:

#### Word

| 1. | Select <b>File</b> > <b>Save As</b> , or press F12.                                   |
|----|---------------------------------------------------------------------------------------|
| 2. | In the Save As box, select This PC, select Tools, and then select General Options.    |
| 3. | Enter a password in the <b>Password to open</b> box, and then select <b>OK</b> .      |
| 4. | Re-enter the password in the <b>Confirm Password</b> box, and then select <b>OK</b> . |
| 5. | Select Save, and then select Yes If you wish to replace the existing file.            |
|    |                                                                                       |

#### Excel

- 1. Select **File** > **Save As**, or press F12.
- 2. In the Save As box, select Tools, and then select General Options.
- 3. Enter a password in the **Password to open** box, and then select **OK**.
- 4. Re-enter the password in the **Confirm Password** box, and then select **OK**.
- 5. Select **Save**, and then select **Yes** If you wish to replace the existing file.

## **Additional Protection**

## Password to modify an Excel file:

- 1. Select **File** > **Save As**, or press F12.
- 2. In the **Save As** box, select **Tools**, and then select **General Options**.
- 3. Enter password in the **Password to modify** box, and then select **OK**.
- 4. Re-enter the password in the **Confirm Password** box, and then select **OK**.
- 5. Select **Save**, and then select **Yes** If you wish to replace the existing file.

## Separate passwords to open and modify an Excel file.

- 1. Select **File** > **Save As**, or press F12.
- 2. In the **Save As** box, select **Tools**, and then select **General Options**.
- 3. Enter different passwords in the **Password to modify** and **Password to open** boxes, and then select **OK**.
- 4. In the **Confirm Password** box, re-enter the password in the **Reenter password to proceed** field and then select **OK**.
- 5. In the **Confirm Password** box, re-enter the password in the **Reenter password to modify** field and then select **OK.**
- 6. Select **Save**, and then select **Yes** If you wish to replace the existing file.

Source:

https://support.office.com/en-us/article/protect-an-excel-file-7359d4ae-7213-4ac2-b058-f75e9311b599 https://www.wikihow.com/Password-Protect-an-Excel-Spreadsheet